## 企业手机银行操作指南

建行企业手机银行 7\*24 小时为您提供账户查询、转账、代发、信贷融资、 理财产品、电子对账、即期结售汇、公私账户管理等移动金融服务,让您足不出 户、动动手指即可满足企业日常财务需求。详情请咨询北京市分行各营业网点或 拨打客服电话(400-650-8016)。

#### 目录

| 二、客户端下载与登录                                                                                                    | <i>-</i> , | 签约与开通           | 1  |
|----------------------------------------------------------------------------------------------------|------------|-----------------|----|
| <ul> <li>三、账户查询</li></ul>                                                                                                    | 二、         | 客户端下载与登录        | 2  |
| 四、转账复核(审批)       5         五、代发复核(审批)       8         六、用户管理(该功能仅对主管可见)       10         七、其它功能       13         八、解绑手机银行       14 | 三、         | 账户查询            | 3  |
| 五、代发复核(审批)       8         六、用户管理(该功能仅对主管可见)       10         七、其它功能       13         八、解绑手机银行       14                            | 四、         | 转账复核(审批)        | 5  |
| <ul> <li>六、 用户管理(该功能仅对主管可见)</li></ul>                                                                                              | 五、         | 代发复核(审批)        | 8  |
| 七、 其它功能                                                                                                    | 六、         | 用户管理(该功能仅对主管可见) | 10 |
| 八、 解绑手机银行14                                                                                                    | 七、         | 其它功能            | 13 |
|                                                                                                    | 八、         | 解绑手机银行          | 14 |

### 一、签约与开通

主管登录企业网银【服务管理-操作员管理-操作员维护】勾选要开通企业手机银行的操作员, 点击"修改"。

| 账户查询    | 转账业务          | 代发代扣  | 现金管理   | 缴费业务   | 服务管理  | 票据业务         | 国际业务  | ☑ 隐藏   |       |                       |
|---------|---------------|-------|--------|--------|-------|--------------|-------|--------|-------|-----------------------|
| 信贷融资    | 投资理财          | 财政社保  | 卡类业务   | 特色业务   | 增值服务  | 电子商务         |       |        |       |                       |
| 待办业务    | 操作员管理         | ~ 产品有 | E线开通 ~ | 流程管理 > | 授权管理  | 个性设置 ~       | 业务管理、 | ∽ 修改密码 | e付通 ~ | $\longleftrightarrow$ |
| 当前位置:服务 | 操作员维护<br>权限分配 | ,操作员维 | 护      |        |       |              |       |        |       |                       |
| □ 筛选    | 分组管理          |       |        |        |       |              |       |        |       |                       |
|         | 网银盾管理         |       | 姓名     | 角色 🕈   | 网银    | <b>看编号</b> ♥ | 分组名   | 3称♥    | 状态    | 详情                    |
| ۲       | 999999        |       | 主管     | 主管     | 22698 | 320741       |       |        | 启用    | 查看                    |
|         |               |       |        |        |       |              |       |        |       |                       |
|         |               |       | 新増     | 修      | 改 密ィ  | 月重置 れ        | 状态维护  |        |       |                       |

进入操作员信息维护界面,填写正确的操作员手机号码,勾选"开通企业手机银行",签署《中国建设银行企业手机银行服务协议》。输入主管交易密码,验证盾密码后,点击"确认"。

| 当前位置: 服务管理 > 操作员管理 | 里 > 操作员维护           |             |                   |               |
|--------------------|---------------------|-------------|-------------------|---------------|
| 请填写修改操作员信息         |                     |             |                   |               |
| * 网银盾编号:           | 2269820741          | *操作员代码      | 999999            |               |
| * 姓名:              | 主管                  | * 操作员类型     | 主管                |               |
| *证件类型:             | 身份证                 | * 证件号码      | 11111111111111111 |               |
| 工作电话:              |                     | * 手机        |                   | ■开通企业手机银行■开通企 |
| 传真号码:              |                     | 地址          |                   |               |
| 曲83篇:              |                     | Email       |                   |               |
| 操作员生日:             |                     | 操作员权限       | □ □ 允许公积金         |               |
| 主管权限:              | ☑系统管理员 ☑业务审批员       |             |                   |               |
| 请输入认证信息            |                     |             |                   |               |
| * 交易密码:            |                     |             |                   |               |
|                    | 确认上一步               | -           |                   |               |
| 完成开通,点击'           | "返回"。               |             |                   |               |
| 当前位置:服务管理 > 操作员管理  | 里〉操作员维护             |             |                   |               |
|                    |                     |             |                   |               |
| $\checkmark$       | 尊敬的客户, 您已成功修改【99999 | 99】操作员基本资料! |                   |               |
|                    | 返回                  |             |                   |               |

二、客户端下载与登录

可在登录建行对公网银后页面右下方扫描对应手机操作系统的二维码或在手机应用商店中 搜索"建行企业银行"下载。

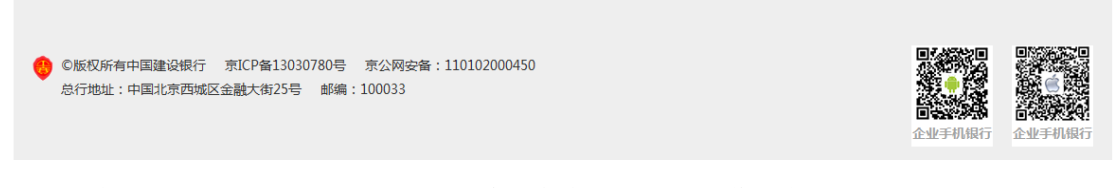

选择"企业银行",点击"立即登录",输入客户识别号、操作员代码、登录密码(与对应操 作员网银登录密码一致),获取验证码并输入后即可登录企业手机银行。

| ".d "'.d € <sup>658</sup><br>83 |                       | 19 W                                     | <b>O IND</b> 16:51 |
|---------------------------------|-----------------------|------------------------------------------|--------------------|
| \$                              | 建行企                   | 业银行                                      | la ∺ ⊕             |
| 您好,当                            | 尊敬的客户                 |                                          | 1981               |
| <b>B</b>                        | 6                     | <b>B</b>                                 | ₩                  |
| 账户查询                            | 转账                    | 码上收付                                     | 代发                 |
| Ē                               |                       | 5                                        |                    |
| 预约业务                            | 电子对账                  | 缴费                                       | 小微快貸               |
| <                               | Z                     |                                          | +                  |
| 即期结售汇                           | 理财产品                  | 退税货                                      | 更多                 |
|                                 | t设银行关于第<br><b>小 微</b> | 4人客户存量序 5 区 14式专業服务 133                  | 动利率登…              |
| 理财推荐                            |                       |                                          | 更多>                |
| 北京乾元-升<br>042期标准约               | 益鑫20年 :<br>自合理财       | 比京乾元-升益書<br>041期标准组合                     | 120年 乾元-<br>理财 放式  |
| <b>1</b> 3<br>企业银行              | 前户服务                  | 8-8-8-8-6-1-6-1-6-1-6-1-6-1-6-1-6-1-6-1- | <b>(死)</b><br>各份通  |

三、账户查询

点击需要查看的活期账户。

| 无 SIM 卡 ᅙ          | 下午3:42          | 37% 💽 🗲       |
|--------------------|-----------------|---------------|
| く返回                | 账户查询            | Q             |
| 活期账户(6)            | 定期账户(10)        | 一户通(2)        |
| <b>©</b> 110010146 | 00053003851     | 人民币元          |
| 公司六零               |                 | $\rightarrow$ |
| 账户余额 110           | 88286.77        |               |
|                    |                 |               |
| <b>15001616</b>    | 651052501400    | 人民币元          |
| 公司三三               |                 |               |
| 账户余额 146           | 690.15          |               |
| <b>15001616</b>    | 651052501400-00 | 01人民币元        |
| 公司三三               |                 | $\rightarrow$ |
| 账户余额 125           | 374.46          |               |
|                    |                 |               |
| <b>15001616</b>    | 651052501400-00 | 人民币元          |
| 公司三三               |                 |               |
| 账户余额 478           | 35.29           |               |
|                    |                 |               |

进入到账户详情界面,提供账户余额、总收入、总支出及资金明细等信息。

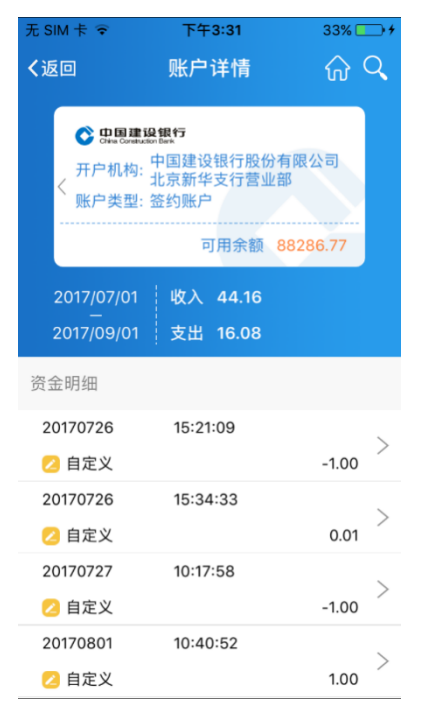

点击任意资金明细,展示明细详情。

| 无 SIM<br>く返回 | ‡ <b>€</b><br>] | <sup>下午3:31</sup><br>交易明细 | 33% <b></b> ≁ |
|--------------|-----------------|---------------------------|---------------|
| 201          | 7/07/27 10:17:5 | 58 账号 1                   | 100****3851   |
| 支出           | Ц               | 今奶                        | 1.00          |
|              |                 | 小田田                       | 11088256.70   |
| -            | 对方户名            | 公司九五                      |               |
|              | 对方账号            | 9553****34                | 12            |
|              | 摘要              | 自定义                       |               |
| 8            | 备注              | 往来款                       |               |
|              |                 |                           | 电子回执          |
|              |                 |                           |               |
|              |                 |                           |               |

点击"电子回执",展示该笔明细电子回执。

| 无 SIM 卡 ᅙ              | 下午3:32                     | 33% 🕞 🗲    |
|------------------------|----------------------------|------------|
| く返回                    | 电子回执                       | ស          |
| 凭证号                    | 100001892245               |            |
| 交易流水号                  | 1106250000N3PM             | IOF151     |
| 大写金额                   | 壹元整                        |            |
| 小写金额                   | 1.00                       |            |
| 用途                     | 往来款                        |            |
| 摘要                     | 自定义                        |            |
| 钞汇标志                   | 钞                          |            |
| 付款方                    |                            |            |
| 全称                     | 公司六零                       |            |
| 账户                     | 110010146000530            | 03851      |
| 开户行                    | 中国建设银行股份和<br>京新华支行营业部。     | 限公司批       |
| 收款方                    | Ó                          | TT I       |
| 全称                     | 公司九五                       | 电子回单 专用章   |
| 账户                     | 95533018700734             | 12         |
| 开户行                    | 尤溪县支行会计科                   |            |
| 重要提示:电子回执<br>取得相应纸质回单, | 可重复打印, 如您已通<br>请注意核对,勿重复记则 | 过银行柜台<br>账 |

# 四、转账复核(审批)

复核(主管)人员点击"转账按笔/按批复核",进入复核界面。

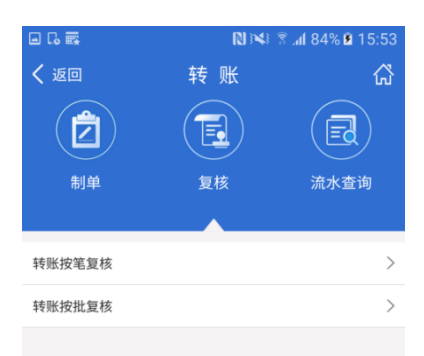

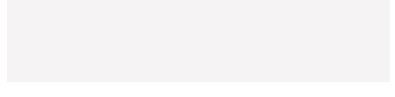

界面展示该复核员待复核单据。

| 无 SIM 卡 | <b>२</b> 7 | 午2:14                 | 10% 🕞 + |
|---------|------------|-----------------------|---------|
| く返回     | 转账         | 按笔复核                  | 全选      |
|         |            |                       |         |
|         | 付款人账号      | 33101997300052<br>838 | :500    |
|         | 金额(元)      | 1.80                  |         |
|         | 收款人名称      | 公司——                  |         |
| - U     | 收款人账号      | 11112222              |         |
|         | 用途         | 备用金                   |         |
|         | 下级复核员      |                       |         |
|         | 付款人账号      | 33101997300052<br>838 | 2500    |
|         | 金额(元)      | 0.60                  |         |
|         | 收款人名称      | 公司——                  |         |
|         | 收款人账号      | 77778888              | /       |
|         | 用途         | 备用金                   |         |
|         | 下级复核员      |                       |         |
|         | 付款人账号      | 33101997300052<br>838 | 2500    |
|         | 金额(元)      | 2.00                  |         |
|         | 收款人名称      | 公司——                  |         |
|         | 收款人账号      | 44201501100052<br>404 | 562 >   |
|         | 用途         | www                   |         |

勾选需要复核的单据,选定复核意见,输入交易密码及手机验证码点击"确定"完成转账复核。

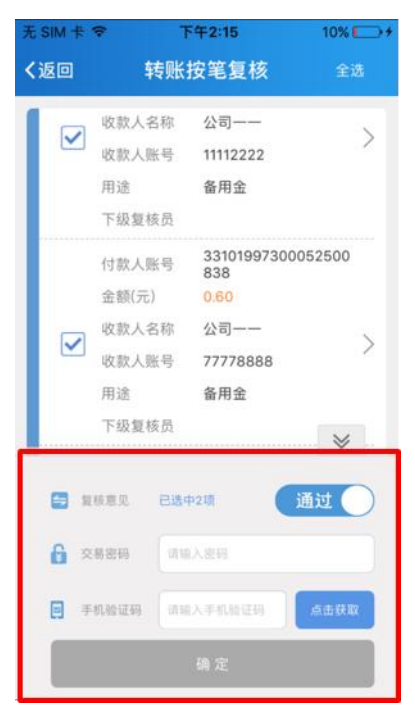

点击"流水查询",确定查询筛选条件,进入流水展示界面。

| く返回                 | 转账         |                     | ភ       |
|---------------------|------------|---------------------|---------|
|                     |            |                     |         |
| 制单                  | 复核         | 流水!                 | ン<br>查询 |
| 制单时间                |            |                     |         |
| 四大 4                | ·周<br>[] 至 | 本月 目和<br>2017/04/30 |         |
| 🧿 金额区间              |            |                     |         |
| 起始全额                | 至          | 结束金额                |         |
| ■ 单据状态              |            | 全部                  | ~       |
|                     | 更多∀        |                     |         |
| ① 温馨提示<br>默认查询本月流水; | 支持最长6个月    | 内的流水查询。             |         |
|                     | 确定         |                     |         |
|                     |            |                     |         |

界面展示转账流水基本信息, 点击任意转账流水后方 ">"。

| 返回                                           | 转账流水查询                                                        | ដ |
|----------------------------------------------|---------------------------------------------------------------|---|
| 2017/05/02<br>收款人户名<br>收款人账号<br>转出金额<br>单报状态 | 广州商贸有限公司<br>4400 0000 0000 0000 3242<br>8,000.00<br>◎ 成功      | > |
| 2017/05/02<br>收款人户名<br>收款人账号<br>转出金额<br>单摇状态 | 广州商贸有限公司<br>4400 0000 0000 0000 3111<br>8,000.00<br>S 失败      | > |
| 2017/05/01<br>收款人户名<br>收款人账号<br>转出金额<br>单据状态 | 湖北百歌电子商务有限公司<br>4400 0000 0000 0000 0082<br>1,000.00<br>● 待处理 | > |

#### 查看该笔转账流水详情。

| 9 <u>0</u> | 转账加小旦问                    |    |
|------------|---------------------------|----|
| 付款人户名      | 广州时代财富有限公司                |    |
| 付款人账号      | 4400 0000 0000 0000 197   | 3  |
| 开户行        | 中国建设银行股份有限公司<br>广州天河工业园支行 | IJ |
| 收款人户名      | 广州商贸有限公司                  |    |
| 收款人账号      | 4400 0000 0000 0000 711   | 2  |
| 开户行        | 中国工商银行小北支行                |    |
| 转出金额 (元)   | 8,000.00                  |    |
| 金額大写       | 捌仟元整                      |    |
| 用途         | 货款                        |    |
| 转账方式       | 实时                        |    |
| 单据状态       | 成功                        |    |
| 凭证号        | 201704081008              |    |
| 制单员        | 李四 2017/04/19 12:32:      | 00 |
| 复核员        | 张明 2017/04/19 13:00:      | 01 |

# 五、代发复核(审批)

复核员(主管)选择筛选条件点击"确定"。

| 无 SIM 卡 ᅙ                               | 下午3:22      | •                |
|-----------------------------------------|-------------|------------------|
| く返回                                     | 代发          | ଜ                |
| 創単                                      | 复核          | <b>し</b><br>流水査询 |
| 🎁 制单时间                                  |             |                  |
| 当天                                      | 本周  本       | 月自定义             |
|                                         |             |                  |
| 2017/08/01                              | 🖾 至 2       | 017/08/24        |
|                                         |             |                  |
| 起始金额                                    | 至           | 结束金额             |
|                                         |             |                  |
| 👤 制单员                                   |             | 全部 ~             |
| 📘 单据状态                                  |             | 全部 ~             |
| <ol> <li>温馨提示<br/>自定义时间输入格式》</li> </ol> | 为年月日,如20170 | 0101             |
|                                         | 确定          |                  |

勾选需要复核的单据,选定复核意见,输入交易密码及手机验证码,完成复核。

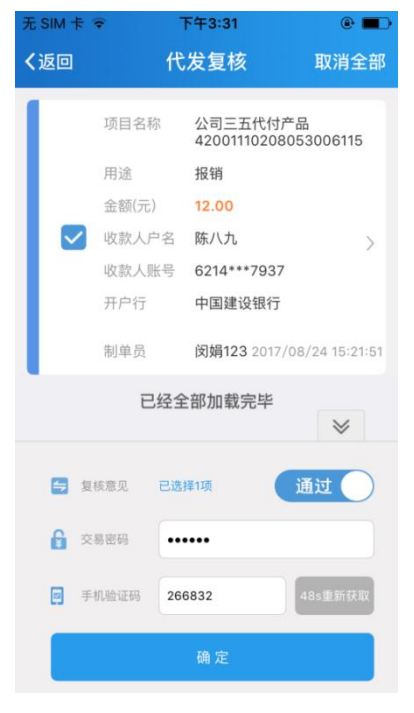

点击"流水查询",确定查询筛选条件。

| 无 SIM 卡 辛                                                | 下午3:22                | •                |
|----------------------------------------------------------|-----------------------|------------------|
| く返回                                                      | 代发                    | ស                |
| 制単                                                       | 复核                    | <b>正</b><br>流水查询 |
| <ul> <li>前単时间</li> <li>本周</li> <li>2017/05/24</li> </ul> | 本月 三个<br>I 至 20       | 月 自定义            |
| 起始金额                                                     | 至                     | 结束金额             |
| 👤 制单员                                                    |                       | 全部 ~             |
| 📙 单据状态                                                   |                       | 全部 ~             |
| 2. 算器 建合成 1. 自定义时间输入格式 2. 单据流水查询时间;                      | 式为年月日,如2017<br>为最近三个月 | 0101             |
|                                                          | 确定                    |                  |

界面展示转账流水基本信息,可点击查看详细信息。

| 无 SIM 卡 🗢              | 下午3:22                             | •      |
|------------------------|------------------------------------|--------|
| く返回                    | 代发流水查询                             | ଜ      |
| <b>报销</b><br>2017-8-24 | 总金额: <mark>12.00</mark><br>总笔数: 1笔 | 待复核 〉  |
| <b>报销</b><br>2017-8-24 | 总金额: <mark>1.00</mark><br>总笔数: 1笔  | 交易失败 〉 |
| 报销<br>2017-8-24        | 总金额: 10.00<br>总笔数: 1笔              | 交易失败 〉 |
| 报销<br>2017-8-24        | 总金额: <mark>10.00</mark><br>总笔数: 1笔 | 成功 〉   |
| 报销<br>2017-8-24        | 总金额: 10.00<br>总笔数: 1笔              | 成功 >   |
| 报销                     | 总金额: 10.00                         | 交易失败 〉 |

六、用户管理(该功能仅对主管可见)

主管通过用户管理可对其他操作员进行密码重置和账户权限设置。

| 无 SIM 卡 ᅙ  | 上午                | 上午10:35 |       |  |
|------------|-------------------|---------|-------|--|
| @          | 企业                | 银行      | Ē     |  |
|            |                   |         |       |  |
| 公司——       |                   |         |       |  |
| 👤 主管       | 刷刷刷               |         |       |  |
| 安全退出       | ť)                |         |       |  |
| ◀)) 通知公    | 告 <sup>没有公告</sup> |         | >     |  |
| (8==)      |                   | ريح     |       |  |
| 账户查询       | 转账                | 码上收付    | 代发    |  |
| -¥         | <b>E</b>          | R C     | +     |  |
| 缴费         | 用户管理              | 预开户     |       |  |
| NAR        | 日代                |         | Las I |  |
| ES INSA    | 间则<br>建设          | 泉泉      |       |  |
| TY3/1/2/02 | NTRA N            |         |       |  |
| Ê          |                   |         | 000   |  |
| 企业银行       | 商户                | 服务      | 更多    |  |

主管进入用户管理菜单,展示操作员信息列表。

| 无 SIM 卡 훅               | 上午10:35                            | 18% 🛄 |
|-------------------------|------------------------------------|-------|
| く返回                     | 用户管理                               | Q     |
| 操作员代码<br>姓名<br>角色<br>状态 | 000001<br>制单员<br>普通操作员(制单权限)<br>启用 | >     |
| 操作员代码<br>姓名<br>角色<br>状态 | 000002<br>复核员01<br>普通操作员<br>启用     | >     |
| 操作员代码<br>姓名<br>角色<br>状态 | 000003<br>小双<br>普通操作员(制单权限)<br>启用  | >     |
| 操作员代码<br>姓名<br>角色<br>状态 | 000004<br>小陈<br>普通操作员(制单权限)<br>启用  | >     |

点击任意操作员列表,进入操作员详情界面,可修改操作员账户权限及重置密码。

| 无 SIM 卡 ♀ | 上午10:36         | 18% 🛄 |
|-----------|-----------------|-------|
| く返回       | 操作员详情           | 编辑    |
|           |                 |       |
| 操作员代码     | 000001          |       |
| 姓名        | 陈倬蔚             |       |
| 角色        | 普通操作员           |       |
| 网银盾编号     | A6G910000048    |       |
| 证件类型      | 身份证             |       |
| 证件号码      | 440301199111112 | 25251 |
| 手机号码      | 13691688187     |       |
| 状态        | 启用              |       |
| 账户权       | 限 密码            | 重置    |

点击"账户权限"可为该操作员开通/关闭账户的查询/转账权限。

| 无 SIM 卡 奈 | 下午4:16         | 95% 📥 |
|-----------|----------------|-------|
| く返回       | 操作员详情 🛽        | 全选    |
|           |                |       |
| 😫 公司111   |                |       |
| 195533024 | 160072004      |       |
| 🔝 中国建设银   | 行股份有限公司安阳分     | 行营业部  |
|           | 查询             | 转账    |
| 💄 公司零八    |                |       |
| FTE31050  | 18336000000367 |       |
| 🔂 中国建设银   | 行股份有限公司上海青     | 浦支行   |
|           | 查询             | 转账    |
| 😫 合约扣款专   | 业户             |       |
| 1050160   | 860800000439   |       |
| 🔂 中国建设银   | 行股份有限公司安阳分     | 行营业部  |
|           | 查询             | 转账    |
| 💄 活期账户    |                |       |

点击"重置密码"重置该操作员登录/交易密码。

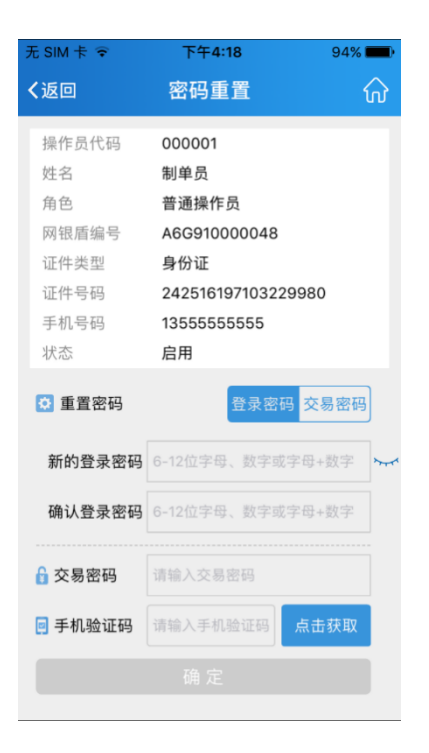

## 七、其它功能

税号信息:为客户提供企业开立增值税普通/专用发票所需信息,支持主管编辑税号信息, 操作员信息共享。

| 无 SIM 卡 ᅙ | 下午6:06             | 51% 🔳              |
|-----------|--------------------|--------------------|
| く返回       | 税号信息               | 编辑                 |
|           |                    |                    |
| 企业名称      |                    | 公司一二               |
| 纳税人识别号    | 91440300M          | A5EJT7G7R          |
|           |                    |                    |
| 开户行名称     | 中国建设银行             | <sub>亍</sub> 深圳市分行 |
| 开户行账号     | 4425000136         | 000001887          |
|           |                    |                    |
| 注册地址      | 深圳市龙华新区民治街<br>龙源大厦 | 前道建设西路<br>13-15号一楼 |
| 公司电话      | 13                 | 100000000          |
|           |                    |                    |

工商名片:为客户提供实时企业工商信息展示功能,展示信息准确规范。

| 无 SIM 卡 🗢                     | 下午6:06                | 51% 🔳           |
|-------------------------------|-----------------------|-----------------|
| く返回                           | 工商名片                  | Ç               |
| ■企业名称 公司一二                    |                       |                 |
|                               | 前成立日期<br>20131206     |                 |
| і 注册资本<br>100000              | ■企业类型<br>有限责任公司       |                 |
| 曾登记状态 登记成立                    | ▶统一社会信/<br>91440300MA | 用代码<br>5EJT7G7R |
| ♥注册地址<br>深圳市龙华新区目<br>13-15号一楼 | 2治街道建设西路龙             | 源大厦             |

更新时间: 2017-09-01 18:05:33

## 八、解绑手机银行

当您需更换手机设备使用或手机出现异常或丢失,请及时使用主管登录企业网银【服务管理 -操作员管理-操作员维护】勾选开通企业手机银行的操作员,点击"解除手机银行绑定"。

| 账户查询    | 转账业务      | 代发代扣 | 现金管理          | 缴费业务   | 服务管理 | 票据业务   | 国际业务    | ▶ 隐藏         |       | 88                    |
|---------|-----------|------|---------------|--------|------|--------|---------|--------------|-------|-----------------------|
| 信贷融资    | 投资理财      | 财政社保 | 卡类业务          | 特色业务   | 增值服务 | 电子商务   |         |              |       |                       |
| 待办业务    | 操作员管理     | ^ 产品 | <b>主线开通</b> ~ | 流程管理 > | 授权管理 | 个性设置 ~ | 业务管理、   | 修改密码         | e付通 ~ | $\longleftrightarrow$ |
| 当前位置:服务 | 着<br>和限分配 | 操作员维 | 护             |        |      |        |         |              |       |                       |
| □ 筛选    | 分组管理      |      |               |        |      |        |         |              |       |                       |
|         | 网银盾管理     |      | 姓名♥           | 角色 🕇   | 网银   | 盾编号 🕈  | 分组名     | 郤;           | 状态    | 详情                    |
| 0       | 999999    |      | 主管            | 主管     | 2269 | 820741 |         |              | 启用    | 查看                    |
|         |           |      |               |        |      | _      |         |              |       |                       |
|         |           | 新増   | 修             | 改容     | 習得重置 | 状态维护   | 解除企业手机镇 | <b>艮行</b> 绑定 |       |                       |

提示成功后点击"返回",解绑成功。

| 当前位置:服务管理 > 操作 | 员管理 > 操作员维护                  |
|----------------|------------------------------|
|                | 尊敬的客户:<br>该操作员已解除企业手机银行设备绑定! |
| [              | 返回                           |